## Web 端如何进行船舶的岸电使用参数设置(文档)

用户登录互海通 Web 端, 依次点击进入"岸电使用登记"界面(步骤 1), 点击"参数设 置", 跳出右侧弹窗(步骤 2), 点击"编辑"可对已设置好的参数进行修改, 点击"添加"可设 置船舶的岸电使用参数(步骤 3), 依次填写相关信息,带\*为必填项, 最后点击保存(步 骤 4), 即船舶的岸电使用参数设置完成。

| <b>⑤</b> 互海科技 | e            | ) 互海科技 陽 | 加料技 1000 工作台 1888 組織AIS 资讯 帮助 西 |       |      |      |         |                 |       |              | 进入互溯运 | <i>6</i> 9 x 0     | 🙆 Connie |             |
|---------------|--------------|----------|---------------------------------|-------|------|------|---------|-----------------|-------|--------------|-------|--------------------|----------|-------------|
| 2。是           | "参           | 数设置"。    | ,跳出                             | 右侧弹   | 窗    |      |         |                 |       |              |       |                    |          |             |
| <b>了</b> 维护保养 |              |          | 参数设置 😵                          |       |      |      |         |                 |       |              |       | ## G               |          |             |
| ₯ 维修管理        |              |          |                                 |       |      |      |         | 点击可对            | 已设置   | 好的参数道        | 田行修改  | ζ                  |          |             |
| A 10-10-10-10 |              | 船舶 * 1   | 8888 -                          | 类型    | 改築时间 | 受电压力 | 受电设施说明  | 辅机油耗率(g/kw.h) ① | 转换率 ① | 辅机油碳排放系数(g C | D2 担作 | 明                  | 状态 *     | 操作          |
|               |              | 互海7号 2   | 2 互海一号                          | шлеа: |      | 低压   | 888     | 300             | 100%  | 300          | 编辑    |                    | 已验收      |             |
| ☆ 未始前理        |              | 五海一号 1   | Connie 测试<br>船                  |       |      |      | 智无受电设施, | 请尽快完善~          |       |              | 游力口   |                    | 未提交      | 编辑 删除       |
| ◎ 数用面接        |              | 互海一号 、   | 互海7号                            | 出厂已能  |      | 高压   |         | 400             | 100%  | 450          | 编辑    |                    | 已验收      |             |
| ● 航次管理        |              | 互海7号 二   | 东海号                             |       |      |      | 暂无受电设施。 | 请尽快完善~          |       |              | 添加    |                    | 未提交      |             |
|               |              | 互消一号 2   | 2                               |       |      |      |         |                 |       |              |       |                    | 待验收      |             |
| 通知報告          |              | 互海一号 2   | 3 占击设置船舶的岸电使用参数                 |       |      |      |         |                 |       |              | 5     | 已验收                |          |             |
| 1、依次点         | 点击进入岸电使用登记界面 |          |                                 |       |      |      |         |                 |       | ^            | Cied  | 998 ( <b>11</b> 19 |          |             |
| 航天工作汇报        |              | 互海7号 2   | 2                               |       |      |      |         |                 |       |              |       |                    | 已验收      |             |
| #用使用          |              |          |                                 |       |      |      |         |                 |       |              |       |                    |          |             |
| 岸电使用登记        |              |          |                                 |       |      |      |         |                 |       |              |       |                    |          | <b>共8</b> 策 |
| 摩电使用统计        |              |          |                                 |       |      |      |         |                 |       |              |       |                    |          |             |
| ◎ 船舶检查        |              |          |                                 |       |      |      |         |                 |       |              |       |                    |          |             |
|               |              |          |                                 |       |      |      |         |                 |       |              |       |                    |          |             |

| 岸电使用登记             | 岸电使用组         | 充计     |      |       |        |                  |       |                |       | - |      |
|--------------------|---------------|--------|------|-------|--------|------------------|-------|----------------|-------|---|------|
| += 4980c0.000 ±    | 参数设置          |        |      |       |        |                  |       |                |       |   |      |
| 2 BAUCH            |               |        |      |       |        |                  |       |                |       |   |      |
| 8389 <b>*</b> A    | 船舶 👻          | 类型     | 改装时间 | 受电压力  | 受电设施说明 | 辅机油耗率(g/kw.h) ①  | 转换率①  | 辅机油碳排放系数(g CO2 | 操作    | 明 | 状态 👻 |
| 互海7号 2             | 互海一号          | 出厂已能   |      | 低压    | aaa    | 300              | 100%  | 300            | 编辑    |   | 已验收  |
| 互海一号 1             | Connie测试<br>船 |        |      |       | 暂无受电设施 | 龟,请尽快完善 <b>~</b> |       |                | 添加    |   | 未提交  |
| 互海一号 v             | 互海7号          | 出厂已配   |      | 高压    |        | 400              | 100%  | 450            | 编辑    |   | 已验收  |
| 互海7号 2-            | 东海号           | 请选择类 🔨 | ~    | 低压    | ~      | *辅机油耗            | 转换率 % | *辅机油碳排放        | 保存 取消 |   | 未提交  |
| 互海 <del>一号</del> 2 | _             |        | 4、   | 依次填写林 | 目关信息,带 | **为必填项,量         | 最后点击  | 保存             |       |   | 待验收  |
| 互海一号 2             |               |        |      |       |        |                  |       |                |       |   | 已验收  |
| 互海 <del>一号</del> 2 |               |        |      |       |        |                  |       |                |       |   | 已追回  |
| 互海7号 2             |               |        |      |       |        |                  |       |                |       |   | 已验收  |
|                    |               |        |      |       |        |                  |       |                |       |   |      |
|                    |               |        |      |       |        |                  |       |                |       |   |      |
|                    |               |        |      |       |        |                  |       |                |       |   |      |
|                    |               |        |      |       |        |                  |       |                |       |   |      |